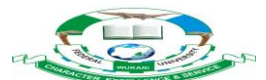

# FEDERAL UNIVERSITY WUKARI (OFFICE OF THE REGISTRAR)

### 2023/2024 ONLINE POST UTME SCREENING EXERCISE

This is to inform all UTME and Direct Entry (DE) candidates who applied for admission into Degree Programmes of Federal University Wukari for 2023/2024 academic session that the online Post UTME screening exercise has commenced and candidates are to carefully take note of the following steps:

• Candidates should log into the Federal University Wukari portal: <u>www.fuwportal.edu.ng</u> for online registration

#### ✤ ELIGIBILITY

- i. Only UTME and DE candidates who selected Federal University Wukari as their First choice of institution are eligible for the screening exercise.
- ii. UTME Candidates MUST have scored **NOT LESS** than **150** in the 2023 UTME and obtained five O! Level credits at not more than two sittings relevant to their courses.
- iii. Direct entry (DE) candidates must have obtained five relevant credits at GCE, SSCE, and NECO at not more than two sittings, and A/L credit passes at IJMB, NCE and ND. Note: <u>University Diploma not accepted.</u>

#### ✤ PREIOD OF ONLINE REGISTRATION

Payment for the registration will start from **Monday**, **13th November**, **2023**.

Portal for registration and printing of acknowledgement slip will close by Midnight of Friday, 12th January, 2024.

#### **PRE – ADMISSION SCREENING FEE:**

Screening fee for each candidate is **Two Thousand Naira Only (N2, 000) excluding bank charges.** 

## ✤ METHOD OF APPLICATION

- i. On the page of Federal University Wukari Portal, <u>www.fuwportal.edu.ng</u> click on 2023/2024 Pre-Admission Screening Procedure
- ii. All candidates are advised to click on Pre-Admission Screening Instruction carefully and read the Registration Instructions.
- iii. Carefully type in your JAMB Registration Number and SURNAME in boxes provided. Note that any error committed will not allow your details to be displayed.
- iv. Click on the Get Detail button for your JAMB information and then click on make Payment link to go to WEBPAY page.

**Note:** UTME Candidates who are qualified for the course originally chosen can proceed to make payment by supplying the required information.

v. After the payment, click Continue Registration link on the main and fill in your other bio-data and necessary details truthfully on the webpage. All candidates should upload their Passport by clicking on Browse button and select your picture. NOTE: It is also mandatory for all Candidates to upload their O' Level results to JAMB PORTAL as one of the basic requirements for admission.

All enquiries should be directed to the following: <u>putme2023@fuwukari.edu.ng</u> or call 08123288246, 08063830752 and 08081637418

NOTE: Any false declaration can lead to a candidate's disqualification at any stage of the admission process.

Registrar